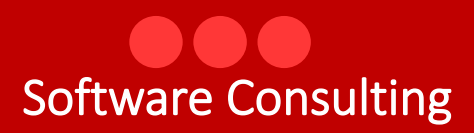

# Accreditamento Librerie

Software Consulting

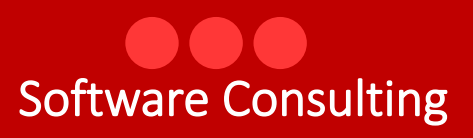

## INDICE

| 1. Accesso alla piattaforma                                    | . 3 |
|----------------------------------------------------------------|-----|
| 2. Profilazione come libreria                                  | . 3 |
| 3. Richiesta accreditamento                                    | . 4 |
| 4. Modulo di domanda (Compilazione e spedizione/presentazione) | . 4 |
| 4.1 Sezione Rappresentante Legale                              | . 4 |
| 4.2 Sezione Dati Domanda                                       | . 5 |
| 4.3 Categoria                                                  | . 5 |
| 4.4 Punti Vendita                                              | . 5 |
| 4.5 Conto Corrente Dedicato                                    | . 5 |
| 4.6 Dichiarazioni                                              | . 5 |
| 4.7 Allegati alla Domanda                                      | . 6 |
| 4.8 Salvataggio ed invio della domanda                         | . 6 |
| 4.9 Assistenza                                                 | . 6 |

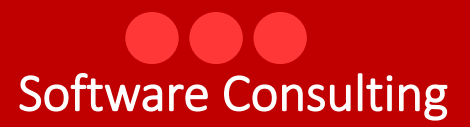

#### 1. Accesso alla piattaforma

Per presentare la domanda di accreditamento è necessario accedere alla piattaforma tramite il seguente link https://ercolano.retedelsociale.it Cliccare su "Accedi all'area personale" in alto a destra ed autenticarsi utilizzando le credenziali SPID del legale rappresentante

|                  |                             | Н       | ome Page |                |  |
|------------------|-----------------------------|---------|----------|----------------|--|
| Home Uscita      | Asilo Primavera (24-36mesi) |         |          |                |  |
| Dal              | Al                          | Comune  |          |                |  |
| 01/01/2025       | 18/06/2025                  |         | ~        |                |  |
| Cognome          |                             | Nome    |          | Codice Fiscale |  |
| N . KA IT IN LAT |                             | attenta |          |                |  |
|                  |                             |         |          |                |  |
|                  |                             |         |          |                |  |

Schermata visibile al primo accesso (prima della profilazione).

#### 2. Profilazione come libreria

Al primo accesso, il sistema non riconosce ancora l'utente come libreria, è quindi necessario cliccare sul tasto "Assistenza", indicare nel campo "Motivo della richiesta" la denominazione della libreria e la volontà di accreditarsi come Libreria e cliccare su Spedisci. Chiudere la finestra cliccando sulla "X". Dopo l'invio, si riceve una mail con il numero del ticket assegnato con l'informazione della presa in carico della segnalazione. Una volta profilata, la libreria riceverà conferma dell'avvenuta profilazione tramite chiusura del ticket

| Assistenza                                                                                                    | ×                                  |
|----------------------------------------------------------------------------------------------------|------------------------------------|
| Compilando il modulo, invierai una richiesta di assistenza alla quale verra' assegnato un codice che Ti verra' invia<br>riferimento per seguire lo stato di lavorazione della richiesta | to via mail e al quale potrai fare |
| Nominativo                                                                                                    |                                    |
| 13.                                                                                                    |                                    |
| Telefono                                                                                                    |                                    |
| l e se                                                                                                    |                                    |
| Mail                                                                                                    |                                    |
|                                                                                                    |                                    |
| Motivo della richiesta                                                                                                    |                                    |
|                                                                                                    |                                    |
|                                                                                                    |                                    |
|                                                                                                    |                                    |
|                                                                                                    |                                    |
|                                                                                                    |                                    |
|                                                                                                    |                                    |
|                                                                                                    | h                                  |
| Spedisci                                                                                                    |                                    |

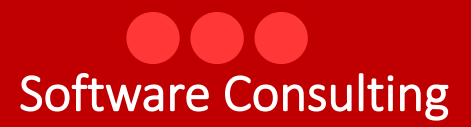

#### 3. Richiesta accreditamento

Una volta profilati, accedendo nuovamente con lo SPID si visualizzerà la sezione "Accreditamento Librerie". Da qui cliccare su "Nuova domanda" per avviare la compilazione del modulo.

| 🞧 🕛 🙎                                                                                                    |                                                                                                    |                                                                                                    |                                                                                                    |
|----------------------------------------------------------------------------------------------------|----------------------------------------------------------------------------------------------------|----------------------------------------------------------------------------------------------------|----------------------------------------------------------------------------------------------------|
| Home Uscita Assistenza                                                                                                    |                                                                                                    |                                                                                                    |                                                                                                    |
|                                                                                                    |                                                                                                    | *                                                                                                    |                                                                                                    |
| Accreditamento librerie                                                                                                    |                                                                                                    |                                                                                                    |                                                                                                    |
| In questa sezione sono elencate le domande di a                                                                                                    | creditamento con il relativo stato. Un rappresentate legale puo' p                                                                                                    | resentare piu' domande per le diverse libreri                                                                                                    | e che rappresenta. Nel tempo e' possibile                                                                                                    |
| In questa sezione sono elencate le domande di a<br>presentare domande successive all'interno delle o<br>Per visualizare una domanda insenta cliccare sui<br>domanda e' viala solo se lo stato della stessa e'<br>Per inserire una domanda per una nuova azienda<br>Azienda                             | creditamento con il relativo stato. Un rappresentate legale puo' p<br>uali vengono indicare nuove caratteristiche della libreria.<br>nome della libreria. Per inserire una nuova domanda cliccare su "<br>sigelta" con indicazione della data ed orario di invio.<br>rappresentata legalmente dal soggetto che ha effettuato l'access<br>Data invio | resentare piu' domande per le diverse libreri<br>nuova domanda", compilare tutti i dati richies<br>o con SPID, seguire le indicazioni presenti nel<br>Stato | e che rappresenta. Nel tempo e' possibile<br>tti e alla fine cliccare sul tasto "Spedisci". La<br>lla sezione "Inserimento nuova azienda"<br>Tasti |
| In questa sezione sono elencate le domande di a<br>presentare domande successive all'interno delle<br>Per visualizzare una domanda inserita dicare sul<br>domanda e' valida solo se lo stato della stessa e'<br>Per inserire una domanda per una nuova azienda<br>Azienda<br>Inserimento nuova azienda | ccreditamento con il relativo stato. Un rappresentate legale puoʻ p<br>uali vengono indicare nuove caratteristiche della libreria.<br>nome della libreria. Per inserire una unova domanda dicares u "<br>"spedita" con indicazione della data ed orario di invio.<br>rappresentata legalmente dal soggetto che ha effettuato l'access<br>Data invio | resentare piu' domande per le diverse libreri<br>uuova domanda", compilare tutti i dati richies<br>o con SPID, seguire le indicazioni presenti nel<br>Stato | e che rappresenta. Nel tempo e' possibile<br>ati e alla fine cliccare sul tasto "Spedisci". La<br>lla sezione "Inserimento nuova azienda"<br>Tasti |

Schermata post-profilazione con pulsante "Nuova domanda".

### 4. Modulo di domanda (Compilazione e spedizione/presentazione)

Il modulo è suddiviso in diverse sezioni da compilare in ordine. I campi obbligatori, se non valorizzati, sono segnalati come mancanti con dei messaggi di errore al momento dell'invio. Le prime informazioni da inserire sono riferite all'azienda quindi Codice fiscale, Partita Iva, Denominazione, Denominazione abbreviata ovvero la denominazione su come si e' conosciuti sul territorio, Indirizzo e Comune della sede legale.

**Attenzione:** per la compilazione del campo "Comune" digitare la descrizione direttamente nel campo e cliccare su Lista per validarne il contenuto.

#### 4.1 Sezione Rappresentante Legale

Precompilata con i dati SPID (nome, cognome, codice fiscale, data e comune di nascita) da completare con le altre informazioni presenti:

- ✓ Mail obbligatoria
- ✓ Pec non obbligatoria

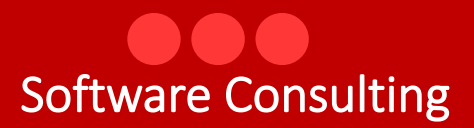

- ✓ Telefono obbligatorio
- ✓ Fax non obbligatorio

#### 4.2 Sezione Dati Domanda

- ✓ N. CCIAA obbligatorio
- ✓ Provincia di Iscrizione alla CCIAA obbligatorio
- ✓ Anno di iscrizione (riportare solo l'anno Es. 1995) obbligatorio
- ✓ Natura giuridica selezionare il valore dalla lista associata al campo obbligatorio
- ✓ Capitale sociale Non obbligatorio se inserito digitare l'importo privo di punti e con la virgola in caso di presenza di numeri decimali
- ✓ Durata obbligatorio inserire 31/12/2050 se non è stata prevista una data di chiusura dell'attività
- ✓ ATECO obbligatorio il codice ATECO deve essere digitato esattamente come da tabella ISTAT, comprensivo dei punti (es. 47.61.00)
  - Se il codice e' scritto senza punti (es. 476100), il sistema non lo riconosce
  - È possibile inserire, direttamente nel campo, solo parte del codice (es. 47.61 o 47) e cliccare su "Lista" per selezionare la voce corretta
  - Se il codice è corretto e completo, la finestra si apre e si chiude automaticamente validando il dato
  - Se il codice non è valido, la finestra si apre ma non mostra alcuna voce

#### 4.3 <u>Categoria</u>

Selezionare la categoria di accreditamento richiesto (cedole, buoni libro, entrambi).

#### 4.4 <u>Punti Vendita</u>

Inserire indirizzo e comune – obbligatorio - e' possibile indicare fino ad un massimo di due punti vendita.

#### 4.5 Conto Corrente Dedicato

Sezione obbligatoria - inserire IBAN ed il nominativo della persona autorizzate ad operare sul conto (e' possibile registrare fino ad un massimo di 3 nominativi).

#### 4.6 Dichiarazioni

Le dichiarazioni sono tutte obbligatorie.

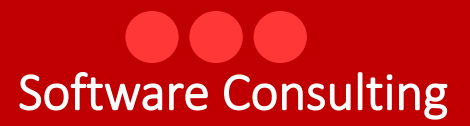

#### 4.7 Allegati alla Domanda

La dimensione massima di ciascun documento e' di 27Mb. Anche se è preferibile allegare documenti firmati digitalmente, il sistema accetta anche documenti privi di firma digitale.

Tutti i documenti richiesti sono obbligatori. Per caricare ciascun documento, selezionare dalla lista "Tipo Documento" la descrizione corrispondente. Solo dopo questa selezione compare il pulsante "Scegli file": cliccarci sopra e selezionare il file dal proprio PC. Poi cliccare su "Carica File" e attendere la dicitura "File ricevuto", che sara' visualizzata in alto, all'inizio del modulo. Per inserire un nuovo documento tornare alla sezione "Allegati" scorrendo verso il basso del modulo.

I documenti caricati sono visibili all'interno della tabella presente in questa stessa sezione. E' possibile visualizzare cosa e' stato caricato (operazione consigliata per evitare di inviare documenti errati) cliccando sulla descrizione del documento e, se necessario, eliminare il file cliccando sulla X accanto.

#### 4.8 Salvataggio ed invio della domanda

Una volta completata la compilazione del modulo, salvare e procedere con l'invio cliccando sul pulsante "Spedisci". Eventuali errori o campi mancanti sono segnalati solo dopo il clic su "Spedisci", consentendo di correggere quanto necessario per poi Spedire.

#### 4.9 <u>Assistenza</u>

L'assistenza è fornita esclusivamente tramite l'apertura di un ticket dalla propria area riservata (tasto Assistenza). Per qualsiasi necessita', problema o richiesta di informazioni relativa alla compilazione del modulo, e' necessario cliccare sul tasto "Assistenza", descrivere chiaramente il problema riscontrato e, se presente, riportare l'eventuale messaggio di errore